#### Initialization Steps Summary

| MBS Buyback (Version: 1.0.0.35)              | <b>D</b>                  |                                                  |                                                                        |               |         |             |        | – 🗆 X                |
|----------------------------------------------|---------------------------|--------------------------------------------------|------------------------------------------------------------------------|---------------|---------|-------------|--------|----------------------|
| File Edit Network Reports Initialize Buyback | Database Help             | << Buyback is NOT initialize                     | d >>                                                                   |               |         |             |        |                      |
| Current Information                          | Referen                   | ce                                               | Current Transaction                                                    |               |         |             |        |                      |
| ISBN                                         | 🜉 Parameters Wizard       |                                                  |                                                                        | ? ×           | 1       |             |        | 🔍 Author Search      |
| A/T KEY                                      | New Buyback Para          | ameters Wizard                                   |                                                                        |               |         |             |        | 🔍 Title Search       |
| AUTHOR                                       | IP address of workstation |                                                  |                                                                        |               | -       |             |        |                      |
| TITLE                                        | 10.10.245.1               | 9                                                |                                                                        |               | -       |             |        | Void a Transaction   |
| PUB / SUBPUB                                 | MBS                       | Welcome to the Parame<br>guide you easily throug | eters Wizard! The following pages<br>h setting up your buyback worksta | will<br>tion. |         |             |        | Print (Ctrl+P)       |
| ТҮРЕ/МОТЕ                                    | Buyback                   |                                                  |                                                                        |               |         |             |        | Exit This Table (F6) |
| PAY<br>USER NOTE                             |                           |                                                  |                                                                        |               |         |             |        | Add Note (F4)        |
|                                              |                           |                                                  |                                                                        |               | TE (F3) | Total:      | \$0.00 | ्रू Buy (F2)         |
| Viewing MBS Master Table                     |                           |                                                  |                                                                        |               | View    | ving record | 1 of 1 |                      |
| Author Title                                 |                           |                                                  |                                                                        |               | Status  | ISBN        |        | Unlisted (F8)        |
| THE GUIDE DATE     OF THIS MBS MASTER FILE I |                           |                                                  |                                                                        |               |         |             |        | Add to Retail (F9)   |
|                                              |                           | To continue click "Next"                         |                                                                        |               |         |             |        | 🔨 Learn A/T Key      |
|                                              |                           |                                                  |                                                                        |               |         |             |        | Stolen (Alt+F6)      |
|                                              |                           | ► <u>Back</u>                                    | gt⊋ <u>N</u> ext X Cancel                                              |               |         |             |        | Make Hot             |
|                                              | L                         |                                                  |                                                                        |               | 1       |             |        | Edit (INS)           |
|                                              |                           |                                                  |                                                                        |               |         |             | -      | 🔀 Delete             |
| P Addr: 10.10.245.14 - Stand-alone           |                           |                                                  | Found 1 r                                                              | ecord         |         |             | >      |                      |

| 1. Initialize Buyback                                  |                                                         |
|--------------------------------------------------------|---------------------------------------------------------|
| The Initialize Buyback tab displays in the top-left of | Click the Initialize Buyback tab.                       |
| the screen. The other tabs are not active. A           |                                                         |
| message at the top of the screen shows "Buyback        |                                                         |
| is NOT" initialized.                                   |                                                         |
| FIELD NAMES & DESCRIPTIONS                             | ACTION TO TAKE                                          |
| 2. Welcome Screen                                      | Click the <b>Next</b> button.                           |
| The first Buyback Parameters Wizard screen             |                                                         |
| displays and contains the greeting "Welcome to         |                                                         |
| the Parameters Wizard.                                 |                                                         |
|                                                        |                                                         |
| 3. Customize Buyback screen                            | Autobuy. Click this checkbox to allow the program       |
| Select the customized buyback options screen.          | to automatically buy one copy of the selected title.    |
|                                                        | Learn A/T Keys. Click this checkbox to create a         |
|                                                        | letter or code so that the most recently purchased      |
|                                                        | is listed first when title is called-up by the A/T Key. |
|                                                        | New or Used dropdown. Select New or Used price.         |
|                                                        | This price will be used to calculate Buyback pricing.   |
|                                                        | Payment dropdown. Select the method of                  |
|                                                        | payment.                                                |
|                                                        | Click the <b>Next</b> button.                           |
|                                                        |                                                         |

| 4. General Buyback Questions                       | This screen includes the key fields: entering the         |
|----------------------------------------------------|-----------------------------------------------------------|
| The options on this screen help to further define  | Buyback number, choosing if an ID, Name or both           |
| your Buyback.                                      | will be required on each transaction. You also            |
|                                                    | make selections to print a receipt or to have             |
|                                                    | messages display on receipts.                             |
|                                                    | Click the <b>Next</b> button.                             |
| 5. Wholesale Buyback Questions                     | Make selections and click the <b>Next</b> button.         |
| On this screen enter the Wholesale Copy Limit and  |                                                           |
| the bookstore's commission. Select an option       |                                                           |
| form the dropdown to determine how the             |                                                           |
| commission will be paid.                           |                                                           |
| 6. Buyback Transaction Currency                    | Click the <b>Next</b> button when finished with the three |
| This screen features options related to acceptance | foreign currency settings                                 |
| of foreign currency.                               |                                                           |
| 7. Margin Questions                                | Click <b>Next</b> when finished.                          |
| This screen contains the options to determine Net, |                                                           |
| Retail New, Retail Used and Used Shelf price.      |                                                           |
| There also is an option to select rounding and to  |                                                           |
| provide a dollar discount for damaged books.       |                                                           |
| 8. Bookstore Information                           | Click the <b>Finish</b> button.                           |
| Fields on this screen include MBS Account          |                                                           |
| Number, Bookstore Name, Address, and Zip Code.     |                                                           |
| 9. Network connection prompt                       | Respond Yes or No. Click the Finish button.               |
| The prompt asks if you would like to connect to a  |                                                           |
| network.                                           |                                                           |

| MBS Buyback           | Beta Version                          |         |      |           |            |        |          |       |        |        |       |           |           |           |                     |
|-----------------------|---------------------------------------|---------|------|-----------|------------|--------|----------|-------|--------|--------|-------|-----------|-----------|-----------|---------------------|
| - Current Information |                                       | Referen | ce   |           |            | Curren | t Transa | ction |        |        |       |           |           |           |                     |
| ISBN                  |                                       |         |      |           |            | Qty    | Status   | Price | Author |        | Title |           |           |           | 🔍 Author Search     |
| A/T KEY               |                                       |         |      |           |            |        |          |       |        |        |       |           |           |           | 🔍 Title Search      |
| AUTHOR                |                                       |         |      |           |            |        |          |       |        |        |       |           |           |           |                     |
| TITLE                 |                                       |         |      |           |            |        |          |       |        |        |       |           |           |           | Void a Transaction  |
| PUB / SUBPUB          |                                       |         |      |           |            |        |          |       |        |        |       |           |           |           | Print (Ctrl+P)      |
| TYPE/NOTE             |                                       |         |      |           |            |        |          |       |        |        |       |           |           |           | Exit This Table (F6 |
| PAY                   |                                       |         |      |           |            |        |          |       |        |        |       |           |           |           | Add Nata (E4)       |
| USER NOTE             |                                       |         |      |           |            | D      | Die      |       | F-15   | Canada | COMPI | ETE (EQ)  | Tatal     | *0.00     | Aud Note (F4)       |
|                       |                                       |         |      |           |            | neillo | AG DI20  | ount  | Eult   | Cancer | COMPL | LETE (FO) | i utal.   | \$0.00    | . 🦾 Buy (F2)        |
| Viewing MBS I         | aster Table                           |         |      |           |            |        |          |       |        |        |       | View      | ring reco | rd 1 of 1 | Unlisted (F8)       |
| Author                | Title                                 | Edition | Туре | Publisher |            |        | Notes    |       |        | Buy Pr | rice  | Status    | IS        | BN        |                     |
| THE GUIDE DATE        | UF THIS MBS MASTER FILE IS 10/20/2017 |         |      |           | 11/24/2017 |        |          |       |        | 0.00   | )     |           |           |           | Add to Retail (F    |
|                       |                                       |         |      |           |            |        |          |       |        |        |       |           |           |           | 👪 Learn A/T Key     |
|                       |                                       |         |      |           |            |        |          |       |        |        |       |           |           |           | Stolen (Alt+F6)     |
|                       |                                       |         |      |           |            |        |          |       |        |        |       |           |           |           | _ Make Hot          |
|                       |                                       |         |      |           |            |        |          |       |        |        |       |           |           |           |                     |
|                       |                                       |         |      |           |            |        |          |       |        |        |       |           |           |           | Edit (INS)          |
|                       |                                       |         |      |           |            |        |          |       |        |        |       |           |           |           | Edit (INS)          |

After completing the wizard set-up steps, the main MBS Buyback screen displays.

Text at the bottom, right corner of the screen confirms that the system "Found 1 record." In addition, the "Stand-alone" status is shown.

#### Buyback Transaction Screen Cheat Sheet

| S Buyback                     | Reta Version                            |                |            |              |          |        |           |       |        |                   |        |             |            | Ļ                   |
|-------------------------------|-----------------------------------------|----------------|------------|--------------|----------|--------|-----------|-------|--------|-------------------|--------|-------------|------------|---------------------|
| rrent Information -           |                                         | Reference      | e          |              |          | Curren | it Transa | ction |        |                   |        |             |            | V                   |
| ISBN 97812                    | 59723223                                | 07012504       | 50242      |              |          | Otv    | Status    | Price | Author | Т                 | itle   |             |            | 🔍 Author Search     |
|                               |                                         | 51012554       | 50242      |              |          |        |           |       |        |                   |        |             |            |                     |
| A/I KEY MCCU                  | ECO                                     | MCCOECO        |            |              |          |        |           |       |        |                   |        |             |            | 🔍 Title Search      |
| AUTHOR MCCO                   | NNELL                                   | мссолле        | 11         |              |          |        |           |       |        |                   |        |             |            |                     |
| TITLE ECON                    | OMICS                                   | ECONOMI        | S-TEXT     |              |          |        |           |       |        |                   |        |             |            | Void a Transactio   |
| B/SUBPUB MCG.<br>Edition 21st | / MCG<br>18 6                           | MCG<br>20th 15 |            | IBWIN        |          |        |           |       |        |                   |        |             |            | 🐠 Print (Ctrl+P)    |
| TYPE/NOTE                     |                                         | AD04 75 (      |            |              |          |        |           |       |        |                   |        |             |            | Exit This Table (Ft |
| USER NOTE                     | 0 Wholesale                             | \$261.75 (I    | ist) / (gu | iide) \$0.00 |          |        |           |       |        |                   |        |             |            | 📔 Add Note (F4      |
|                               |                                         |                |            |              |          | Remo   | we Disc   | ount  | Edit   | Cancel <u>C</u> C | MPLETE | (F3) Total: | \$0.00     | 쵫 Buy (F2)          |
| wing Search F                 | Results                                 |                |            |              |          |        |           |       |        |                   | Vie    | wing recor  | d 11 of 67 | U-E-t-d (CO)        |
| Author                        | Title                                   | Edition        | Туре       | Publisher    |          |        | Notes     |       |        | Buy Pric          | e Stat | us IS       | BN ^       | Uniisted (ruj       |
| CONNELL E                     | CONOMICS-CONNECT ACCESS                 | 21ST 18        |            | MCG          | NEW      |        |           |       |        | 18.00             |        | 97812       | 59915567   |                     |
| CONNELL E                     | CONOMICS, BRIEF EDACCESS                | 2ND 13         |            | MCG          | NEW      |        |           |       |        | 18.00             |        | 97800       | 77416188   | Add to netall (r    |
| CONNELL E                     | CONOMICS (LOOSELEAF)                    | 21ST 18        | PB         | MCG          |          |        |           |       |        | 30.00             |        | 97812       | 60152708   |                     |
| CONNELL E                     | CONOMICS, BRIEF EDITION (LOOSELEAF)     | 2ND 13         | PB         | MCG          |          |        |           |       |        | 0.00              |        | 97800       | 77416195   | 🛛 🏭 Learn A/T Ke    |
| CONNELL E                     | CONOMICS, BRIEF EDITION(LOOSE)-W/ACCESS | 2ND 13         | PB         | MCG          |          |        |           |       |        | 0.00              |        | 97800       | 77924775   |                     |
| CONNELL E                     | CONOMICS, BRIEF EDW/ACCESS              | 2ND 13         |            | MCG          |          |        |           |       |        | 0.00              |        | 97800       | 77924768   | Stolen (Alt+F6)     |
| CONNELL E                     | CONOMICS, BRIEF ED.                     | 2ND 13         |            | MCG          |          |        |           |       |        | 0.00              |        | 97800       | 73511467   | ,                   |
| CONNELL E                     | CONOMICS-W/STUDY GUIDE >CUSTOM<         | 19TH 12        | PB         | MCG CUSTOM   | 2 BOOKS  |        |           |       |        | 0.00              |        | 97800       | 77530211   |                     |
| CONNELL E                     | CONOMICS-STD.GDE.                       | 20TH 15        | PB         | MCG          | C+C      |        |           |       |        | 0.00              |        | 97800       | 77660611   | 📸 Make Hot          |
| CONNELL E                     | CONOMICS-ADVANCED PLACEMENT ED.         | 19TH 12        |            | MCG          | HS,NASTA | k i i  |           |       |        | 0.00              |        | 97800       | 76601783   |                     |
|                               | CONOMICS                                | 21ST 18        |            | MCG          |          |        |           |       |        | 66.00             |        | 97812       | 59723223   | Edit (INS)          |
| CONNELL E                     |                                         |                |            |              |          |        |           |       |        |                   |        |             |            |                     |
| CONNELL E                     | CONOMICS-W/CD                           | 15TH 02        |            | MCG          |          |        |           |       |        | 0.00              | OE     | 97800       | 72498950   |                     |

| FIELD NAMES & DESCRIPTIONS                            | ACTION TO TAKE                                        |
|-------------------------------------------------------|-------------------------------------------------------|
| Author Search                                         | Type the Author's last name in the search box and     |
| Click the Author Search button to locate a title by a | click Enter.                                          |
| specific author. After clicking the button, the       | The Current Information heading now displays the      |
| cursor moves to the AUTHOR field on the left-side     | title's ISBN, A/T Key, Author, Title and Edition and  |
| of the screen.                                        | Pricing Information.                                  |
| Title Search                                          | Type the Title in search box and click Enter. The     |
| Click the Title Search button to locate a specific    | Current Information heading now displays the          |
| title. After clicking the button, the cursor moves to | title's ISBN, A/T Key, Author, Title, Edition, and    |
| the TITLE field on the left-side of the screen.       | Pricing Information.                                  |
| Void a Transaction                                    | Select one of the four transaction types: Previous    |
| Click the Void a Transaction button and a pop-up      | Transaction, Transaction Number, Student ID           |
| screen displays.                                      | Number, or Student Name. Enter the                    |
|                                                       | corresponding Transaction Number, Student ID          |
|                                                       | Number, or Student Name. The search box does          |
|                                                       | not display when Previous Transaction is the          |
|                                                       | selection.                                            |
| Print                                                 | Click the Print button to print the Wholesale list. A |
| Click the Print button to print all or part of the    | print preview pane displays. Select Control.          |
| Wholesale list.                                       |                                                       |
| Exit This Table                                       | You may also click the (F7) function key to display   |
| Click this button and a new screen displays.          | a new screen.                                         |

| Add Note                                              |                                                       |
|-------------------------------------------------------|-------------------------------------------------------|
| Click to include a note with the selected title.      | You may also click the (F4) function key to display   |
| Enter up to 30 characters.                            | a new screen.                                         |
| FIELD NAMES & DESCRIPTIONS                            | ACTION TO TAKE                                        |
| Buy                                                   | You may also click the (F2) function key to buy a     |
| Click the Buy button to purchase the selected title.  | title.                                                |
| Unlisted                                              | You may also click the (F8) function key to buy a     |
| Click the Unlisted button to add an unlisted title to | title.                                                |
| Buyback. A pop-up screen displays. Enter the          |                                                       |
| unlisted title's information. The results populate    |                                                       |
| the book information fields on the right-side of the  |                                                       |
| screen.                                               |                                                       |
| Learn A/T Key                                         | A message displays in the left-corner of the screen   |
| Click this button to create a letter or code          | that shows the "A/TKey Learned."                      |
| assignment for a title that may not normally scan.    |                                                       |
|                                                       |                                                       |
| Stolen                                                | You may also click the (Alt + F6) function keys to    |
| Click the Stolen button and a pop-up screen           | buy a title. A message displays in the left-corner of |
| displays. Enter the stolen book information.          | the screen that the "Stolen book added to list."      |
| Make Hot                                              | A message displays at the bottom of the screen        |
| Click this button and a pop-up screen displays.       | that "Hotkey Added Successfully."                     |
| Enter the HotKey information. After assigning a       |                                                       |
| HotKey, you may press the key to automatically        |                                                       |
| "pull-up" the book assigned to this key.              |                                                       |
| Edit                                                  | A message displays in the left-corner of the screen   |
| Click this button and a pop-up screen displays. You   | that "Selected Title successfully updated!"           |
| may edit the Guide, Shelf, and Buyback prices.        |                                                       |
| Delete                                                | Use this key to delete a book that was manually       |
| The Delete button is not active on this screen.       | added to the list.                                    |

# Adding Retail Titles: Searching and Adding by Book

| e Edit Network Repo         | rts Database Help                 |                     |      |                        |       |           |        |        |                    |                      |                  |          |                 |
|-----------------------------|-----------------------------------|---------------------|------|------------------------|-------|-----------|--------|--------|--------------------|----------------------|------------------|----------|-----------------|
| IBS Buyback                 |                                   |                     |      |                        |       |           |        |        |                    |                      |                  |          |                 |
| Current Information         |                                   | Referen             | ce   |                        | Curre | ent Trans | action |        |                    |                      |                  |          |                 |
| ISBN 9780538                | 733656                            |                     |      |                        | Qty   | Status    | Price  | Author |                    | Title                |                  |          | Q Author Se     |
| A/T KEY STEWCA              | а <u>с</u>                        |                     |      |                        |       |           |        |        |                    |                      |                  |          | 🔍 Title Se      |
| TITLE CALCULI               | US:CONCEPTS+CONTEXTS,ALTERNATE EL |                     |      |                        |       |           |        |        |                    |                      |                  |          | Void a Transa   |
| UB / SUBPUB CENGA           | GE L / S-W                        |                     |      |                        |       |           |        |        |                    |                      |                  |          | 🥩 Print (Ctr    |
| EDITION 4TH 10<br>TYPE/NOTE | 1                                 |                     |      |                        |       |           |        |        |                    |                      |                  |          | Exit This Table |
| PAY \$21.00                 | Wholesale                         |                     |      |                        |       |           |        |        |                    |                      |                  |          | 🗐 Add Note      |
|                             |                                   |                     |      |                        | Rem   | ove Disc  | count  | Edit ( | Cancel             | <u>C</u> omplete (F3 | ) Total:         | \$0.00   | 🌦 Buy (F        |
| iewing Search Re            | sults                             |                     |      |                        |       |           |        |        |                    | Vie                  | wing record      | d 1 of 1 | Unlisted (      |
| Author<br>STEWART CALL      | Title                             | Edition<br>E 4TH 10 | Туре | Publisher<br>CENGAGE I |       | Notes     |        |        | Buy Price<br>21.00 | ce Status            | ISBN<br>97805387 | 83656    |                 |
|                             |                                   |                     |      |                        |       |           |        |        |                    |                      |                  | $\geq$   | Add to Rel      |
|                             |                                   |                     |      |                        |       |           |        |        |                    |                      |                  |          | © Learn A/      |
|                             |                                   |                     |      |                        |       |           |        |        |                    |                      |                  |          | Stolen (Alt     |
|                             |                                   |                     |      |                        |       |           |        |        |                    |                      |                  |          | 拗 Make          |
|                             |                                   |                     |      |                        |       |           |        |        |                    |                      |                  |          | Edit (IN        |
|                             |                                   |                     |      |                        |       |           |        |        |                    |                      |                  |          |                 |

| <b>1. Search for a title to add</b>                                                                                                    | Click Add to Retail button or press F9             |
|----------------------------------------------------------------------------------------------------|----------------------------------------------------|
| locate the book to add as a retail title.                                                                                                    |                                                    |
| FIELD NAMES & DESCRIPTIONS                                                                                                    | ACTION TO TAKE                                     |
| 2. Add to Retail screen                                                                                                    | Enter the quantity to buy in the Goal field. Click |
| The book information displays. Shelf price and<br>Buyback price display based off margin settings<br>when initializing the buyback. Goal field is edited<br>to enter the number of units that may be bought<br>retail for this title. | Accept Information.                                |
| Make Hot option is available to add the title to the list of hot keys.                                                                                                    |                                                    |

| Add To Retail     |             |               | ?             |
|-------------------|-------------|---------------|---------------|
| Add To Retail     |             |               |               |
| Author            | STEWART     |               |               |
| Title             | CALCULUS:C  | CONCEPTS+0    | CONTEXTS ALTE |
| Edition           | 4TH 10      |               |               |
| Binding           |             |               |               |
| Publisher         | CENGAGE L   |               |               |
| Sub Pub           | S-W         |               |               |
| Comments          |             |               |               |
| Edition Status    | 4TH 10      |               |               |
| ISBN              | 97805387338 | 656           |               |
| Shelf Price New   | 169.00      | Used          | 126.75        |
| Buyback Price New | 84.50       | Used          | 63.50         |
| Goal              | 0           |               |               |
| 🗌 Make Hot        |             |               |               |
| ✓ Accept Informa  | tion        | 🗙 <u>C</u> ar | ncel          |

The text for the title is colored Red and the Status column displays RT. The book can now be purchased as a retail title.

| 🚅 MBS Buyback (    | Version: 1.0.0.49)                      |           |      |           |           |           |        |        |        |       |           |           |           |
|--------------------|-----------------------------------------|-----------|------|-----------|-----------|-----------|--------|--------|--------|-------|-----------|-----------|-----------|
| File Edit Netwo    | rk Reports Database Help                |           |      |           |           |           |        |        |        |       |           |           |           |
| MBS Buyba          | ck                                      |           |      |           |           |           |        |        |        |       |           |           |           |
| - Current Informal | tion                                    | Reference | ce   |           | <br>Curre | nt Transa | action |        |        |       |           |           |           |
| ISBN               | 9780538733656                           |           |      |           | Qty       | Status    | Price  | Author |        | Title |           |           |           |
| A/T KEY            | STEWCAL                                 |           |      |           | -         |           |        |        |        |       |           |           |           |
| AUTHOR             | STEWART                                 |           |      |           |           |           |        |        |        |       |           |           |           |
| TITLE              | CALCULUS:CONCEPTS+CONTEXTS,ALTERNATE EL |           |      |           |           |           |        |        |        |       |           |           |           |
| PUB / SUBPUB       | CENGAGE L / S-W                         |           |      |           |           |           |        |        |        |       |           |           |           |
| EDITION            | 4TH 10 RT 1                             |           |      |           |           |           |        |        |        |       |           |           |           |
| TYPE/NOTE          |                                         |           |      |           |           |           |        |        |        |       |           |           |           |
| PAY                | \$84.50 Retail (\$63.50) Change to Used |           |      |           |           |           |        |        |        |       |           |           |           |
| USER NOTE          | Purchased 0 of 10                       |           |      |           |           |           |        |        |        |       | _         |           |           |
|                    |                                         |           |      |           | Rem       | ove Disc  | count  | Edit   | Cancel | COMP  | LE E (F3) | Total:    | \$0.00    |
| Viewing Sea        | rch Results                             |           |      |           |           |           |        |        |        |       |           | ving reco | rd 1 of 2 |
| Author             | Title                                   | Edition   | Туре | Publisher |           | Notes     |        |        | Buy Pi | rice  | Status    | ISB       | N ^       |
| STEWART            | CALCULUS:CONCEPTS+CONTEXTS ALTERNATE E  | 4TH 10    |      | CENGAGE L |           |           |        |        | 84.5   | 0     | RT        | 978053    | 3733656   |

# Adding Retail Titles: From Import List – Import From TA

| File Edit Network Rep | ports Database Help |         |      |           |   |       |          |        |        |        |             |            |        |        |                     |
|-----------------------|---------------------|---------|------|-----------|---|-------|----------|--------|--------|--------|-------------|------------|--------|--------|---------------------|
| MBS Buyback           | Refresh Database    |         |      |           |   |       |          |        |        |        |             |            |        |        |                     |
| Current Information   | Import From TA      | ·····er | ce   |           | C | urren | t Transa | action |        |        |             |            |        |        | [                   |
| ISBN                  | Import Retail List  |         |      |           | Q | lty   | Status   | Price  | Author |        | Title       |            |        |        | 🔍 Author Search     |
| A/T KEY               | Save Buyback        | _       |      |           |   |       |          |        |        |        |             |            |        |        | 🔍 Title Search      |
| AUTHOR                | Database Setup      |         |      |           |   |       |          |        |        |        |             |            |        |        | -                   |
| TITLE                 |                     |         |      |           |   |       |          |        |        |        |             |            |        |        | Void a Transactio   |
| PUB / SUBPUB          |                     |         |      |           |   |       |          |        |        |        |             |            |        |        |                     |
| EDITION               |                     |         |      |           |   |       |          |        |        |        |             |            |        |        | Exit This Table (F6 |
| PAY                   |                     |         |      |           |   |       |          |        |        |        |             |            |        |        |                     |
| USER NOTE             |                     |         |      |           |   |       |          |        |        |        |             |            |        |        | Add Note (F4)       |
|                       |                     |         |      |           | B | emov  | e Disc   | ount   | Edit   | Cancel | <u>C</u> OM | PLETE (F3) | Total: | \$0.00 |                     |
|                       |                     |         |      |           |   |       |          |        |        |        |             |            |        |        | Unlisted (F8)       |
| Author                | Title               | Edition | Туре | Publisher |   | ۲     | Notes    |        |        | Buy P  | rice        | Status     | ISBN   | ^      |                     |
|                       |                     |         |      |           |   |       |          |        |        |        |             |            |        |        | Add to Retail (F    |
|                       |                     |         |      |           |   |       |          |        |        |        |             |            |        |        | Learn A/T Ke        |
|                       |                     |         |      |           |   |       |          |        |        |        |             |            |        |        | Stolen (Alt+F6)     |
|                       |                     |         |      |           |   |       |          |        |        |        |             |            |        |        | Make Hot            |
|                       |                     |         |      |           |   |       |          |        |        |        |             |            |        |        | Edit (INS)          |
|                       |                     |         |      |           |   |       |          |        |        |        |             |            |        | ~      | X Delete            |
| د                     |                     |         |      |           |   |       |          |        |        |        |             |            |        | >      |                     |

| 1. Click Database Menu                             |                                                    |
|----------------------------------------------------|----------------------------------------------------|
| Two import options.                                |                                                    |
| Import From TA                                     |                                                    |
| Import Retail List                                 |                                                    |
| FIELD NAMES & DESCRIPTIONS                         | ACTION TO TAKE                                     |
| 2. Import From TA                                  | Click Import from TA from Database Menu. The       |
| The TA import is used to pull the retail list from | folder path displays for selecting or entering the |
| ARC TA into MBS Buyback.                           | directory where the TA buyback file is located.    |

| Import from TA                              |   |   |
|---------------------------------------------|---|---|
| mport From TA Online                        | ? | × |
| port From TA Online                         |   |   |
|                                             |   |   |
| Select a folder                             |   |   |
| C:\                                         |   |   |
| BuybackData                                 |   |   |
| bbk-000 (12-04-17)<br>bbk-759092 (10-26-18) |   |   |
| ,                                           |   |   |
|                                             |   |   |
|                                             |   |   |
|                                             |   |   |
|                                             |   |   |
|                                             |   | _ |
| C:\BuybackData                              |   |   |
|                                             |   |   |
| TA Online Import Tool - Status Window       |   |   |
|                                             |   |   |
|                                             |   |   |
|                                             |   |   |
|                                             |   |   |
|                                             |   |   |
|                                             |   |   |
|                                             |   |   |

| FIELD NAMES & DESCRIPTIONS                         | ACTION TO TAKE                                   |
|----------------------------------------------------|--------------------------------------------------|
| Begin Import                                       | Select or enter the file location for the ARC TA |
| The import will bring the ARC TA buyback file into | buyback. Click Begin Import. When completed, a   |
| MBS Buyback. You will need to work with MBS        | message will state "Finished importing data from |
| Tech Services to acquire the file.                 | TA Online." Click Finish                         |

# Adding Retail Titles: From Import List – Import Retail List

| File Edit Network Report | s Database Help    |         |       |           |      |           |        |        |                 |       |           |        |        |                     |
|--------------------------|--------------------|---------|-------|-----------|------|-----------|--------|--------|-----------------|-------|-----------|--------|--------|---------------------|
| MBS Buyback              | Refresh Database   |         |       |           |      |           |        |        |                 |       |           |        |        |                     |
| Current Information      | Import From TA     | Referer | nce   |           | Curr | ent Trans | action |        |                 |       |           |        | _      |                     |
| ISBN                     | Import Retail List |         |       |           | Qty  | Status    | Price  | Author |                 | Title |           |        |        | 🔍 Author Search     |
| A/T KEY                  | Save Buyback       |         |       |           |      |           |        |        |                 |       |           |        |        |                     |
| AUTHOR                   | Restore Buyback    |         |       |           |      |           |        |        |                 |       |           |        |        | V little Search     |
| TITLE                    | Database Setup     | Ē       |       |           |      |           |        |        |                 |       |           |        |        | Void a Transaction  |
| PUB / SUBPUB             |                    | _       |       |           |      |           |        |        |                 |       |           |        |        | Interview (Ctrl+P)  |
| EDITION<br>TYPE/NOTE     |                    |         |       |           |      |           |        |        |                 |       |           |        |        | Exit This Table (F6 |
| PAY                      |                    |         |       |           |      |           |        |        |                 |       |           |        |        | Add Note (F4)       |
| USER NOTE                |                    |         |       |           | Ren  | iove Disc | count  | Edit   | Cancel <u>I</u> | COMP  | LETE (F3) | Total: | \$0.00 |                     |
| Author                   | Title              | Edition | Туре  | Publisher |      | Notes     |        |        | Buy Pri         | се    | Status    | ISBN   | ^      | Unlisted (F8)       |
|                          |                    |         | - 21- |           |      |           |        |        |                 |       |           |        |        | Add to Retail (F    |
|                          |                    |         |       |           |      |           |        |        |                 |       |           |        |        | Learn A/T Ke        |
|                          |                    |         |       |           |      |           |        |        |                 |       |           |        |        | Stolen (Alt+F6)     |
|                          |                    |         |       |           |      |           |        |        |                 |       |           |        |        | Make Hot            |
|                          |                    |         |       |           |      |           |        |        |                 |       |           |        |        | Edit (INS)          |
|                          |                    |         |       |           |      |           |        |        |                 |       |           |        |        |                     |

| 1. Click Database Menu                              |                                                  |
|-----------------------------------------------------|--------------------------------------------------|
| Two import options.                                 |                                                  |
| Import From TA                                      |                                                  |
| Import Retail List                                  |                                                  |
| FIELD NAMES & DESCRIPTIONS                          | ACTION TO TAKE                                   |
| 2. Import Retail List                               | Click Import Retail List from Database Menu. The |
| A spreadsheet of retail titles can be generated and | list is able to be selected using the "" button. |
| imported into MBS Buyback.                          |                                                  |

| l <mark>ick here to see the format a retail list file ne</mark><br>ocate the retail list file (must be a .csv file) - | eds to be in before it can be impor<br>Click on the button to select a file |
|----------------------------------------------------------------------------------------------------|-----------------------------------------------------------------------------|
|                                                                                                    |                                                                             |
|                                                                                                    |                                                                             |
|                                                                                                    |                                                                             |

| FIELD NAMES & DESCRIPTIONS                             | ACTION TO TAKE                                  |
|--------------------------------------------------------|-------------------------------------------------|
| Click here to see the format                           | Click the text. Review the instructions for the |
| Selectable text displays to "click here to see the     | columns and spreadsheet format. Click Close to  |
| format a retail list file needs to be in before it can | return to the import screen.                    |
| be imported." Click this text to display the column    |                                                 |
| format for the spreadsheet. The spreadsheet must       |                                                 |
| be in a .csv format.                                   |                                                 |

| In this version of<br>manually input                                               | of MBS Buybac<br>ting each title.                                              | ck, users can import an entire retai                                                                                                    | l list in                               | stead of                                |
|------------------------------------------------------------------------------------|--------------------------------------------------------------------------------|----------------------------------------------------------------------------------------------------|-----------------------------------------|-----------------------------------------|
| To do this, use<br>format. The list<br>program. Each<br><b>ISBN, Author</b>        | rs must first ha<br>can be create<br>retail list has t<br>, <b>Title, Quan</b> | ve an appropriately created retail<br>d in Microsoft Excel, OpenOffice C<br>o have exactly 5 pieces of informa<br><b>tity to buy, Price</b> .               | list, sa<br>alc, or<br>tion, in         | ved in .csv<br>a similar<br>this order. |
| For example, a                                                                     | retail list spre                                                               | adsheet should look similar to the                                                                                                    | followi                                 | ng:                                     |
| 1234567890                                                                         | SNEEZY                                                                         | SLEEPING: AN ART FORM                                                                                                    | 50                                      | 30.4                                    |
| 2222222222                                                                         | HAPPY                                                                          | LEADING A FULFILLING LIFE                                                                                                    | 15                                      | 21.3                                    |
| 3333333333                                                                         | GRUMPY                                                                         | WORLD TURMOIL                                                                                                    | 30                                      | 12.5                                    |
| 444444444                                                                          | DOPEY                                                                          | SIMPLE BEANS                                                                                                    | 40                                      | 15.7                                    |
| Once you have<br>Buyback and b<br>"Database" on<br>Retail List".<br>The Import Bet | e created an ap<br>begin a new bu<br>the menu bar<br>ail List box will         | ppropriate retal list, saved in .csv f<br>yback if one is not already in prog<br>at the top of the main window, and<br>appear. Find the Betail List by clic | oramt,<br>press. (<br>select<br>king th | run MBS<br>Click<br>"Import             |
| navigating to a<br>list in the white i                                             | nd clicking on<br>input box.                                                   | the retail list. This will put the full lo                                                                                                    | cation                                  | of the retail                           |
| After the white i<br>the program wi                                                | nput box has th<br>Il automatically                                            | ne location of the retail list, simply o<br>/ import your retail list.                                                                                      | click "E                                | Begin" and                              |
| Remember,it                                                                        | is very impo                                                                   | ortant to keep the retail list in                                                                                                    | the ap                                  | opropriate                              |

| FIELD NAMES & DESCRIPTIONS                           | ACTION TO TAKE                                          |
|------------------------------------------------------|---------------------------------------------------------|
| Begin Button                                         | After selecting the retail list to upload. Click begin. |
| The begin button will start the import of the retail | The records will display if they uploaded               |
| list. If there is a problem with the record, verify  | successfully or experienced a problem. Click Finish     |
| the list is formatted correctly or contact MBS Tech  | when the import is complete.                            |
| Services for support.                                |                                                         |

# Display Retail Book List

| MBS I   | Buyback (Version: 1.0.0.49) | tabasa Usla |          |           |         |           |       |           |        |             |                          |        | - 🗆 X                    |
|---------|-----------------------------|-------------|----------|-----------|---------|-----------|-------|-----------|--------|-------------|--------------------------|--------|--------------------------|
| ME      | Retail Book List            | Ctrl+R      | <u> </u> |           |         |           |       |           |        |             |                          |        |                          |
| Cu      | Buyback Parameters          |             | -        | Reference |         |           | Curre | nt Transa | action |             |                          |        |                          |
|         | Hotkeys                     |             |          |           |         |           | Qty   | Status    | Price  | Author      | Title                    |        | 🔍 Author Search          |
|         | Goals<br>Stolen Books       |             |          |           |         |           |       |           |        |             |                          |        | 🔍 Title Search           |
|         | Unlisted Books<br>Options   |             |          |           |         |           |       |           |        |             |                          |        | Void a Transaction       |
| PUB / S | SUBPUB                      |             |          |           |         |           |       |           |        |             |                          |        |                          |
| TYP     | E/NOTE                      |             |          |           |         |           |       |           |        |             |                          |        | Exit This Table (F6)     |
| USE     | PAY<br>R NOTE               |             |          |           |         |           |       |           |        |             |                          |        | Add Note (F4)            |
|         |                             |             |          |           |         |           | Remo  | ive Disc  | ount   | Edit Cancel | COMPLETE (F3) Total:     | \$0.00 | ्र <sub>े</sub> Buy (F2) |
| Goa     | al Author                   |             | Title    | Editio    | on Type | Publisher |       | No        | otes   | Buy F       | Price Shelf Price Status | ISBN ^ | Unlisted (F8)            |
|         |                             |             |          |           |         |           |       |           |        |             |                          |        | Add to Retail (F9        |
|         |                             |             |          |           |         |           |       |           |        |             |                          |        | Learn A/T Key            |
|         |                             |             |          |           |         |           |       |           |        |             |                          |        | Stolen (Alt+F6)          |
|         |                             |             |          |           |         |           |       |           |        |             |                          |        | Make Hot                 |
|         |                             |             |          |           |         |           |       |           |        |             |                          |        | Edit (INS)               |
|         |                             |             |          |           |         |           |       |           |        |             |                          |        | 27 Delete                |

| 1. Click Edit Menu                             |                                                     |
|------------------------------------------------|-----------------------------------------------------|
| Option to review Retail Book List.             |                                                     |
| FIELD NAMES & DESCRIPTIONS                     | ACTION TO TAKE                                      |
| 2. Retail Book List                            | The retail list can be edited for prices and goals, |
| Displays all books selected and/or imported as | titles can be deleted, and books can be bought      |
| retail titles.                                 | directly from the list.                             |

| rrent Inform                                                                                                    | hation                                                                                                    |                                                                                                    |                                                                                                    | Heterence                                                                                                    |                                        |                                                                                                    |                   | Current Tran      | saction |       |                                                                                                    |                                                                                                   |                                                                                      |                                                                                                    |                                                                                         | 0                                                                                                    |
|----------------------------------------------------------------------------------------------------|----------------------------------------------------------------------------------------------------|----------------------------------------------------------------------------------------------------|----------------------------------------------------------------------------------------------------|----------------------------------------------------------------------------------------------------|----------------------------------------|----------------------------------------------------------------------------------------------------|-------------------|-------------------|---------|-------|----------------------------------------------------------------------------------------------------|---------------------------------------------------------------------------------------------------|--------------------------------------------------------------------------------------|----------------------------------------------------------------------------------------------------|-----------------------------------------------------------------------------------------|----------------------------------------------------------------------------------------------------|
| ISB                                                                                                    | N 97806794372                                                                                                    | 222                                                                                                    |                                                                                                    |                                                                                                    |                                        |                                                                                                    |                   | Uty Statu:        | Price   | Autho | or                                                                                                    | litle                                                                                             |                                                                                      |                                                                                                    |                                                                                         | Author Se                                                                                                    |
| A/T KE                                                                                                    | Y HELLCAT                                                                                                    |                                                                                                    |                                                                                                    |                                                                                                    |                                        |                                                                                                    |                   |                   |         |       |                                                                                                    |                                                                                                   |                                                                                      |                                                                                                    |                                                                                         | O Title Sea                                                                                                   |
| AUTHO                                                                                                    | B HELLER                                                                                                    |                                                                                                    |                                                                                                    |                                                                                                    |                                        |                                                                                                    |                   |                   |         |       |                                                                                                    |                                                                                                   |                                                                                      |                                                                                                    |                                                                                         | - The Sea                                                                                                    |
| тіті                                                                                                    | CATCH-22                                                                                                    |                                                                                                    |                                                                                                    |                                                                                                    |                                        |                                                                                                    |                   |                   |         |       |                                                                                                    |                                                                                                   |                                                                                      |                                                                                                    |                                                                                         | Void a Transa                                                                                                 |
|                                                                                                    |                                                                                                    |                                                                                                    |                                                                                                    |                                                                                                    |                                        |                                                                                                    |                   |                   |         |       |                                                                                                    |                                                                                                   |                                                                                      |                                                                                                    |                                                                                         |                                                                                                    |
| B 7 SUBPU                                                                                                    | B PENG RAN                                                                                                    | D / EVERYMAN                                                                                                    |                                                                                                    |                                                                                                    |                                        |                                                                                                    |                   |                   |         |       |                                                                                                    |                                                                                                   |                                                                                      |                                                                                                    |                                                                                         | Int (Ctr                                                                                                    |
|                                                                                                    |                                                                                                    |                                                                                                    |                                                                                                    |                                                                                                    |                                        |                                                                                                    |                   |                   |         |       |                                                                                                    |                                                                                                   |                                                                                      |                                                                                                    |                                                                                         |                                                                                                    |
| EDITIO                                                                                                    | N 95                                                                                                    | BT                                                                                                    |                                                                                                    |                                                                                                    |                                        |                                                                                                    |                   |                   |         |       |                                                                                                    |                                                                                                   |                                                                                      |                                                                                                    |                                                                                         |                                                                                                    |
| EDITIO                                                                                                    | N 95<br>F                                                                                                    | RT                                                                                                    | 1<br>TRD                                                                                                    |                                                                                                    |                                        |                                                                                                    |                   |                   |         |       |                                                                                                    |                                                                                                   |                                                                                      |                                                                                                    |                                                                                         | Exit This Table                                                                                               |
| EDITIO<br>TYPE/NOT<br>PA                                                                                                    | N 95<br>E                                                                                                    | RT                                                                                                    | TRD                                                                                                    |                                                                                                    |                                        |                                                                                                    |                   |                   |         |       |                                                                                                    |                                                                                                   |                                                                                      |                                                                                                    |                                                                                         | Exit This Table                                                                                               |
| EDITIO<br>Type/Not<br>Pa                                                                                                    | N 95<br>E<br>Y \$14.00 Ret                                                                                                    | HT<br>ail (\$10.50)                                                                                                    | TRD<br>nange to Used                                                                                                    |                                                                                                    |                                        |                                                                                                    |                   |                   |         |       |                                                                                                    |                                                                                                   |                                                                                      |                                                                                                    |                                                                                         | Exit This Table                                                                                               |
| EDITIO<br>TYPE/NOT<br>PA<br>USER NOT                                                                                                   | N 95<br>E<br>Y \$14.00 Ret<br>E Purchased                                                                                                    | RT<br>ail (\$10.50) 🖸<br>1 of 15                                                                                                    | TRD<br>nange to Used                                                                                                    |                                                                                                    |                                        |                                                                                                    |                   | Semove Di         | scount  | Edit  | Cancel                                                                                                    | COMPLETE                                                                                          | (F3) <b>I</b>                                                                        | otal:                                                                                                    | \$0.00                                                                                  | Exit This Table                                                                                               |
| EDITIO<br>TYPE/NOT<br>PA<br>USER NOT                                                                                                   | N 95<br>E<br>Y \$14.00 Ret<br>E Purchased                                                                                                    | RT<br>ail (\$10.50) 🖸<br>1 of 15                                                                                                    | TRD                                                                                                    |                                                                                                    |                                        |                                                                                                    |                   | Remove Di         | scount  | Edit  | Cancel                                                                                                    | <u>C</u> OMPLETE                                                                                  | (F3) <b>T</b> c                                                                      | ətal:                                                                                                    | \$0.00                                                                                  | Exit This Table                                                                                               |
| EDITIO<br>TYPE/NOT<br>PA<br>USER NOT<br>WING Re                                                                                        | N 95<br>E<br>Y \$14.00 Ret<br>E Purchased                                                                                                    | HI<br>ail (\$10.50) 🖸<br>1 of 15<br>List                                                                                                    | TRD                                                                                                    |                                                                                                    |                                        |                                                                                                    |                   | Remove Di         | scount  | Edit  | Cancel                                                                                                    | <u>C</u> OMPLETE                                                                                  | (F3) To<br>/iewing                                                                   | otal:<br>record 1                                                                                                    | \$0.00<br>1 of 8                                                                        | Exit This Table                                                                                               |
| EDITIO<br>TYPE/NOT<br>PA<br>USER NOT<br>WING Re<br>Goal                                                                                | N 95<br>E<br>Y \$14.00 Ret<br>E Purchased<br>tail Book I<br>Author                                                                                                    | HI<br>ail (\$10.50) 🖸<br>1 of 15<br>List                                                                                                    | TRD                                                                                                    | Editio                                                                                                    | туре                                   | Publisher                                                                                                   |                   | Remove Di<br>Note | scount  | Edit  | Cancel<br>Buy Price                                                                                                    | COMPLETE                                                                                          | (F3) To<br>/iewing<br>ce State                                                       | otal:<br>record<br>us ISB                                                                                                    | \$0.00<br>1 of 8<br>N ^                                                                 | Exit This Table                                                                                               |
| EDITIO<br>TYPE/NOT<br>PA<br>USER NOT<br>wing Re<br>Goal<br>15 Hi                                                                       | N 95<br>E<br>Y \$14.00 Ret<br>E Purchased<br>tail Book I<br>Author                                                                                                    | HI<br>ail (\$10.50)<br>1 of 15<br>List<br>CATCH-22                                                                                                    | t<br>TRD<br>sange to Used<br>Title                                                                                                    | Editio<br>95                                                                                                    | туре                                   | Publisher<br>PENG RAND                                                                                      | TRD               | Remove Di<br>Note | scount  | Edit  | Cancel<br>Buy Price<br>14.00                                                                                                    | COMPLETE                                                                                          | (F3) To<br>/iewing<br>ce State<br>RT                                                 | otal:<br>record<br>ISB<br>978067                                                                                              | \$0.00<br>1 of 8<br>N ^<br>9437                                                         | Exit This Table                                                                                               |
| EDITIO<br>TYPE/NOT<br>PA<br>USER NOT<br>Wing Re<br>Goal<br>15 Hi<br>1 M                                                                | N 95<br>E<br>Y \$14.00 Ret:<br>E Purchased<br>Atail Book I<br>Author<br>ELLER<br>ARSDEN                                                                                           | HT<br>ail (\$10.50)<br>1 of 15<br>List<br>CATCH-22<br>CALCULUS III                                                                                                    | t<br>TRD<br>same to Used<br>Title                                                                                                    | Editio<br>95<br>(2ND)85                                                                                                    | PB                                     | Publisher<br>PENG RAND<br>SPRINGER                                                                          | TRD               | Remove Di<br>Note | scount  | Edit  | Cancel<br>Buy Price<br>14.00<br>27.50                                                                                                    | <u>COMPLETE</u><br>Shelf Prio<br>28.00<br>54.95                                                   | (F3) To<br>/iewing<br>ce State<br>RT<br>RT                                           | otal:<br>record '<br>us ISB<br>978067<br>978038                                                                               | \$0.00<br>1 of 8<br>N ^<br>9437,<br>7909:                                               | Exit This Table                                                                                               |
| EDITIO<br>TYPE/NOT<br>PA<br>USER NOT<br>Wing Re<br>Goal<br>15 Hi<br>1 M,<br>1 P/                                                       | N 95<br>E<br>Y \$14.00 Ret:<br>E Purchased<br>Author<br>ELLER<br>ARSDEN<br>IRKER                                                                                                  | HT<br>ail (\$10.50)<br>1 of 15<br>List<br>CATCH-22<br>CALCULUS III<br>MATHEMATIC                                                                                                    | TRD Table Title                                                                                                    | Edition<br>55<br>(2N)85<br>93                                                                                                    | PB<br>PB                               | Publisher<br>PENG RAND<br>SPRINGER<br>HEINEMANN                                                             | TRD               | Remove Di<br>Note | scount  | Edit  | Cancel Buy Price 14.00 27.50 17.00                                                                                                    | <u>COMPLETE</u><br>Shelf Prio<br>28.00<br>54.95<br>33.75                                          | (F3) To<br>/iewing<br>ce State<br>RT<br>RT<br>RT                                     | otal:<br>record '<br>us ISB<br>978067<br>978038<br>978043                                                                     | \$0.00<br>1 of 8<br>N ^<br>9437<br>7909<br>5083                                         | Exit This Table                                                                                               |
| EDITIO<br>TYPE/NOT<br>PA<br>USER NOT<br>WING Re<br>Goal<br>15 H<br>1 M<br>1 PA<br>1 S1                                                 | N 95<br>E<br>Y \$14.00 Ret:<br>E Purchased<br>tail Book I<br>Author<br>ELLER<br>ARSDEN<br>WAKER<br>TEWART                                                                         | HT<br>ail (\$10.50)<br>1 of 15<br>List<br>CATCH-22<br>CALCULUS III<br>MATHEMATIC<br>CALCULUS III                                                                                                    | TRD sange to Used Title AL POWER //ACCESS+SMART GUI                                                                                                    | Editio<br>95<br>(2ND)85<br>93<br>DE 8TH 16                                                                                               | PB<br>PB                               | Publisher<br>PENG RAND<br>SPRINGER<br>HEINEMANN<br>CENGAGE L                                                | TRD               | Remove Di<br>Note | scount  | Edit  | Cancel<br>Buy Price<br>14.00<br>27.50<br>17.00<br>137.00                                                                                    | COMPLETE<br>Shelf Price<br>28.00<br>54.95<br>33.75<br>273.75                                      | (F3) To<br>/iewing<br>ce State<br>RT<br>RT<br>RT<br>RT                               | otal:<br>record 1<br>978067<br>978038<br>978043<br>978130                                                                     | \$0.00<br>1 of 8<br>N ^<br>9437<br>7909<br>5083<br>5525                                 | Exit This Table Add Note Add Note Unlisted (F Add to Reta                                                     |
| EDITIO<br>TYPE/NOT<br>PA<br>USER NOT<br>Wing Re<br>Goal<br>15 H<br>1 M<br>1 PR<br>1 SI<br>10 SI                                        | N 95<br>E<br>Y \$14.00 Retuined<br>Purchased<br>trail Book I<br>Author<br>ELLER<br>ARSDEN<br>URKER<br>EWART                                                                       | HI<br>ail (\$10.50)<br>1 of 15<br>List<br>CALCULUS III<br>MATHEMATIC<br>CALCULUS A<br>CALCULUS A<br>CALCULUS A                                                                                                    | TRD ange to Used Title AL POWER AL POWER N/ACCESS-SMART GUID                                                                                                    | Editio<br>55<br>(2ND)85<br>33<br>DE 8TH 16<br>ALTERNATE 4TH 10                                                                           | PB<br>PB                               | Publisher<br>PENG RAND<br>SPRINGER<br>HEINEMANN<br>CENGAGE L<br>CENGAGE L                                   | TRD               | Remove Di         | scount  | Edit  | Cancel<br>Buy Price<br>14.00<br>27.50<br>17.00<br>137.00<br>84.50                                                                           | COMPLETE<br>Shelf Price<br>28.00<br>54.95<br>33.75<br>273.75<br>168.75                            | (F3) To<br>/iewing<br>ce State<br>RT<br>RT<br>RT<br>RT<br>RT                         | otal:<br>record<br>978057<br>978038<br>978043<br>978043<br>978130<br>978053                                                   | \$0.00<br>1 of 8<br>N ^<br>9437<br>7909<br>5083<br>5525<br>8733                         | Exit This Table Add Note Add Note Unlisted (F Add to Reta C Learn A/T                                         |
| EDITIO<br>TYPE/NOT<br>PA<br>USER NOT<br>Wing Re<br>Goal<br>15 H<br>1 M<br>1 P/<br>1 ST<br>10 ST<br>10 ST                               | N 95<br>E<br>Y \$14.00 Ret:<br>E Purchased<br>Author<br>LUER<br>ARSDEN<br>ARSDEN<br>ARKER<br>EWART<br>EWART<br>EWART                                                              | HI<br>ail (\$10.50) I<br>1 of 15<br>List<br>CALCULUS III<br>MATHEMATIC<br>CALCULUS AN<br>CALCULUS AN<br>CALCULUS AN<br>CALCULUS AN                                                                                                    | TRD TRD TrUe Trite AL POWER AL POWER AL POWER CAN TRADITIONS                                                                                                    | Editio<br>95<br>(2ND)85<br>93<br>DE 8TH 16<br>81H 16<br>93                                                                               | PB<br>PB<br>PB                         | Publisher<br>PENG RAND<br>SPRINGER<br>HEINEMANN<br>CENGAGE L<br>CENGAGE L<br>UCP                            | TRD<br>+CL        | Remove Di         | s       | Edit  | Cancel<br>Buy Price<br>14.00<br>27.50<br>17.00<br>137.00<br>84.50<br>15.50                                                                  | COMPLETE<br>Shelf Prior<br>28.00<br>54.95<br>33.75<br>273.75<br>168.75<br>30.95                   | (F3) To<br>/iewing<br>ce State<br>RT<br>RT<br>RT<br>RT<br>RT<br>RT<br>RT             | otal:<br>record<br>978067<br>978068<br>978043<br>978043<br>978043<br>978043<br>978043<br>978043<br>978043                     | \$0.00<br>1 of 8<br>9437<br>7909<br>5083<br>5525<br>8733<br>3519                        | Exit This Table Add Note Add Note Buy (F. Unlisted (F Add to Rete CLearn A/T Stolen (Alt+                     |
| EDITIO<br>TYPE/NOT<br>PA<br>USER NOT<br>Wing Re<br>Goal<br>15 Hi<br>1 M<br>1 FX<br>1 ST<br>10 ST<br>1 W<br>15 W                        | N 95<br>E<br>Y \$14.00 Ret.<br>E Purchased<br>Author<br>ELLER<br>ARSDEN<br>WART<br>EWART<br>EWART<br>ARREN<br>ARREN                                                               | HI<br>ail (\$10.50) I<br>1 of 15<br>List<br>CATCH-22<br>CALCULUS III<br>MATHEMATIC<br>CALCULUS III<br>CALCULUS III<br>CALCULUS III<br>CALCULUS III<br>CALCULUS III<br>CALCULUS III                                                                                                    | Title Title AL POWER VACESS+SMART GUI NICEPTS+CONTEXTS CHAPTERS 1-13-W/AI                                                                                            | Edition<br>(2ND)85<br>33<br>DE 61H 16<br>4_ITERNATE 4TH 10<br>93<br>5055 27TH 18                                                         | PB<br>PB<br>PB<br>PB                   | Publisher<br>PENG RAND<br>SPRINGER<br>HEINEMANN<br>CENGAGE L<br>CENGAGE L<br>UCP<br>CENGAGE L               | TRD<br>+CL        | Remove Di         | s       | Edit  | <b>Buy Prict</b><br><b>14.00</b><br>27.50<br>17.00<br>137.00<br>135.00<br>144.50                                                            | COMPLETE<br>Shelf Price<br>28.00<br>54.95<br>33.75<br>273.75<br>168.75<br>30.95<br>288.75         | (F3) To<br>/iewing<br>2e State<br>RT<br>RT<br>RT<br>RT<br>RT<br>RT<br>RT             | stal:<br>record<br>978057<br>978043<br>978043<br>978133<br>978133                                                             | \$0.00<br>1 of 8<br>N ^<br>9437<br>7909:<br>5083:<br>5525:<br>8733:<br>3519:<br>7751:   | Exit This Table<br>Add Note<br>Buy (F:<br>Unlisted (F<br>Add to Rete<br>C Learn A/1<br>Stolen (Alt+           |
| EDITIO<br>TYPE/NOT<br>PA<br>USER NOT<br>Wing Re<br>Goal<br>15 Hi<br>1 M,<br>1 P/<br>1 ST<br>1 ST<br>1 ST<br>1 W<br>15 W<br>1 ST<br>1 W | N 95<br>E<br>Y \$14.00 Ret.<br>E Purchased<br>trail Book I<br>Author<br>ELLER<br>EWART<br>EWART<br>EWART<br>EWART<br>EWART<br>EWART                                               | HI<br>ail (\$10.50)<br>1 of 15<br>List<br>CATCH-22<br>CALCULUS III<br>MATHEMATIC<br>CALCULUS A<br>CALCULUS A<br>CALCULUS A<br>CALCULUS A<br>CALCULUS A                                                                                                    | TRD<br>TRD<br>TRD<br>Title<br>AL POWER<br>VACCESS+SMART GUI<br>INCEPTS+CONTEXTS,<br>ICAN TRADITIONS<br>FOR MANAGERS                                                  | Editio<br>95<br>33<br>05 87<br>39<br>05 87H 16<br>30<br>30<br>50<br>50<br>50<br>50<br>50<br>50<br>50<br>50<br>50<br>50<br>50<br>50<br>50 | PB<br>PB<br>PB<br>PB<br>PB<br>PB<br>PB | Publisher<br>PENG RAND<br>SPRINGER<br>HEINEMANN<br>CENGAGE L<br>CENGAGE L<br>UCP<br>CENGAGE L<br>MCG        | TRD<br>+CL<br>TRD | Remove Di         | s       | Edit  | Buy Price           14.00           27.50           17.00           137.00           84.50           15.50           144.50           11.00 | COMPLETE<br>2800<br>5495<br>27375<br>168.75<br>273.75<br>168.75<br>283.75<br>283.75<br>2200       | (F3) To<br>/iewing<br>2e State<br>RT<br>RT<br>RT<br>RT<br>RT<br>RT<br>RT<br>RT<br>RT | otal:<br>record<br>978057<br>978043<br>978043<br>978130<br>978053<br>978051<br>978051<br>978051<br>978051<br>978051<br>978051 | \$0.00<br>1 of 8<br>9437<br>7909<br>5083<br>5525<br>8733<br>3519<br>7751<br>1421        | Exit This Table<br>Add Note<br>Buy (F:<br>Unlisted (F<br>Add to Rete<br>C Learn A/T<br>Stolen (Alt+           |
| EDITIO<br>TYPE/NOT<br>PA<br>USER NOT<br>WING Re<br>Goal<br>15 H<br>1 M<br>1 P<br>1 ST<br>10 ST<br>1 W<br>15 W<br>1 SW<br>1 W           | N 95<br>E<br>Y \$14.00 Ret.<br>E Purchased<br>tail Book I<br>Author<br>ELLER<br>AusSpen<br>Harspen<br>AusSpen<br>Evwart<br>Evwart<br>Evwart<br>ARREN<br>AAREN<br>AAREN<br>EBISTER | HI<br>ail (\$10.50) 1<br>1 of 15<br>CALCULUS III<br>MATHEMATIC<br>CALCULUS X<br>CALCULUS X<br>CALCULUS X<br>CALCULUS X<br>CALCULUS X<br>CALCULUS X<br>CALCULUS X<br>CALCULUS X<br>CALCULUS X                                                                                                    | TRD<br>TRD<br>Tritle<br>Title<br>AL POWER<br>AL POWER<br>AL POWER<br>CALSS SMART GUI<br>DINCEPTS + CONTEXTS,<br>ICAN TRADITIONS<br>CHAPTERS 1-13W/AI<br>FOR MANAGERS | Editio<br>55<br>(2ND)85<br>95<br>05<br>05<br>05<br>05<br>01<br>01<br>01                                                                  | PB<br>PB<br>PB<br>PB<br>PB<br>PB       | Publisher<br>PENG RAND<br>SPRINGER<br>HEINEMANN<br>CENGAGE L<br>UCP<br>CENGAGE L<br>UCP<br>CENGAGE L<br>MCG | THD<br>+CL<br>TRD | Remove Di         | s       | Edit  | Buy Price           14.00           27.50           17.00           137.00           84.50           15.50           144.50           11.00 | COMPLETE<br>Shelf Price<br>2800<br>54.95<br>33.75<br>273.75<br>168.75<br>30.95<br>288.75<br>22.00 | (F3) To<br>/iewing<br>ce State<br>RT<br>RT<br>RT<br>RT<br>RT<br>RT<br>RT<br>RT<br>RT | otal:<br>record<br>978058<br>978053<br>978053<br>978053<br>978063<br>978063<br>978007                                         | \$0.00<br>1 of 8<br>N ^<br>9437<br>7909<br>5083<br>5525<br>8733<br>3519<br>7751<br>1421 | Exit This Table<br>Add Note<br>Buy (F:<br>Unlisted (F<br>Add to Reta<br>C Learn A/T<br>Stolen (Alt+<br>Make H |
| EDITIO<br>TYPE/NOT<br>PA<br>USER NOT<br>Goal<br>15<br>H<br>1 M<br>1 PA<br>1 ST<br>1 ST<br>1 W<br>15 W<br>1 W                           | N 95<br>E<br>Y \$14.00 Ret.<br>E Purchased<br>tail Book I<br>Author<br>ELLER<br>ARSDEN<br>URKER<br>EWART<br>EWART<br>EWART<br>ARREN<br>ARREN<br>EBSTER                            | HI<br>ail (\$10.50) I<br>t of 15<br>CATCH-22<br>CALCULUS III<br>CALCULUS III<br>CALCULUS | TRD<br>TRD<br>Title<br>AL POWER<br>V/ACCESS-SMART GUIDANT<br>SCEPTS-CONTEXTS,<br>ICAN TRADITIONS<br>FOR MANAGERS                                                     | Editio<br>(2ND)85<br>3DE 8TH 16<br>ALTERNATE 4TH 10<br>ALTERNATE 4TH 10<br>500000000000000000000000000000000000                          | PB<br>PB<br>PB<br>PB<br>PB<br>PB<br>PB | Publisher<br>PENG RAND<br>SPRINGER<br>HEINEMANN<br>CENGAGE L<br>CENGAGE L<br>UCP<br>CENGAGE L<br>MCG        | TRD<br>+CL<br>TRD | Remove Di         | s       | Edit  | Buy Price           14.00           27.50           17.00           137.00           84.50           15.50           144.50           11.00 | COMPLETE<br>28 Shelf Price<br>28 00 54 95<br>33 75<br>273 75<br>168 75<br>30.95<br>288 75<br>2200 | (F3) To<br>/iewing<br>ce State<br>RT<br>RT<br>RT<br>RT<br>RT<br>RT<br>RT<br>RT       | otal:<br>record<br>978067<br>978038<br>978038<br>978133<br>978133<br>978133<br>978133                                         | \$0.00<br>1 of 8<br>N ^<br>9437<br>7909<br>5083<br>5525<br>8733<br>3519<br>7751<br>1421 | Exit This Table<br>Add Note<br>Buy (F:<br>Unlisted (F<br>Add to Rete<br>Cam A/T<br>Stolen (Alt+               |

#### **Report Summaries**

| MBS Buyback       Dollar Analysis         Current Information       Titles (Books) Purchased         ISBN 97       Audit Trail         Cash Control Sheet       Audit Trail         A/T KEY       Stolen Book Report         AUTHOR       Voided Transactions Report         TITLE       Cash Reconciliation         Workstation Fast Info       Voikstation Fast Info | File Edit Network                                                                    | Reports Database Help                                                                                                    |      |
|----------------------------------------------------------------------------------------------------|--------------------------------------------------------------------------------------|----------------------------------------------------------------------------------------------------|------|
| PUB / SUBPUB LC Create Quick Peek and Send                                                                                                    | MBS Buyback<br>Current Information<br>ISBN 97<br>A/T KEY MI<br>AUTHOR MI<br>TITLE CC | Dollar Analysis<br>Titles (Books) Purchased<br>Audit Trail<br>Cash Control Sheet<br>Stolen Book Report<br>Voided Transactions Report<br>Cash Reconciliation<br>Workstation Fast Info | Refe |
|                                                                                                    | PUB / SUBPUB LC                                                                      | Create Quick Peek and Send                                                                                                    |      |

Select any of the following reports by clicking the Reports tab at the top of the MBS Buyback main screen. The reports are reviewed from top to bottom starting with the Dollar Analysis Report.

| Dollar Analysis Report     | This report displays and includes key information<br>specific to an employee's workstation. This<br>includes number of retail copies, retail dollars,<br>wholesale copies, wholesale dollars, cash adds,<br>adjusted dollar, ending dollar and long/short<br>amount.    |
|----------------------------|----------------------------------------------------------------------------------------------------|
| Titles (Books) Purchased   | Select a date range using a calendar icon to report<br>a single day, a range of days, or to report all titles<br>purchased. You may select all or one of the<br>following title types: Wholesale, Retail, or<br>Summary. Click <b>Accept Information</b> when finished. |
| Audit Trail Report         | A pop-up box displays to organize the report by student ID, Student Name, or both options. Make selections and click the <b>OK button</b> .                                                                                                    |
| Buyback Cash Control Sheet | Select this report from the dropdown for a detailed listing of Expenditures and Cash Spent.                                                                                                    |
| Stolen Book Report         | The number of total books reported stolen display<br>in this report along with contact information, and<br>the title's ATKEY, Author, and Title.                                                                                                    |
| Voided Transaction Report  | This report lists transactions that have been voided. The report shows Author, title, edition, quantity voided, price and book status.                                                                                                    |

| Cash Reconciliation Report   | Enter the information for the fields that display on<br>the pop-up screen. These fields include total cash,<br>cash additions, adjustments, remaining cash and<br>long/short amount. Click <b>Accept Information</b><br>when finished. |
|------------------------------|----------------------------------------------------------------------------------------------------|
| Workstation Fast Information | Amounts for last transaction, wholesale copies<br>purchased, whole dollar total, retail copies<br>purchased, retail dollar total, and dollar total. Click<br>the <b>Finish</b> button to close the report.                             |
| Create Quick Peek and Send   | Enter information on the pop-up screen and click<br>the Send button that will deliver a Quick Peek<br>report to a designated folder on a remote server.<br>Click <b>Send</b> when finished.                                            |

#### **Closing the Buyback in Four Steps**

To close the Buyback at the end of each day:

- 1. Reconcile cash for the day.
- 2. Secure Retail and Wholesale books purchased.
- 3. Print any needed reports.

4. Close MBS Buyback by clicking the X in the upper, right-hand corner of the MBS Buyback for Windows screen as shown below as indicated by the arrow. All information entered in MBS Buyback will be retained for the continuation of the next day's Buyback.

|                                                                                                    | Reports Database Help                                                                                                    |                                                                                                    |                                                      |                                                                                                    |                                                                    |        |                  |        |       |                                                                                                    |                                                          |                               |                                                                                                    |                                                                                                    |                                                                                                    |
|----------------------------------------------------------------------------------------------------|----------------------------------------------------------------------------------------------------|----------------------------------------------------------------------------------------------------|------------------------------------------------------|----------------------------------------------------------------------------------------------------|--------------------------------------------------------------------|--------|------------------|--------|-------|----------------------------------------------------------------------------------------------------|----------------------------------------------------------|-------------------------------|----------------------------------------------------------------------------------------------------|----------------------------------------------------------------------------------------------------|----------------------------------------------------------------------------------------------------|
| IBS Buybac                                                                                                    | K Beta Version                                                                                                    |                                                                                                    |                                                      |                                                                                                    |                                                                    |        |                  |        |       |                                                                                                    |                                                          |                               |                                                                                                    |                                                                                                    |                                                                                                    |
| Current Informatio                                                                                                    | n                                                                                                    | Reference                                                                                                    | e                                                    |                                                                                                    |                                                                    | Currer | nt Transa        | action |       |                                                                                                    |                                                          |                               |                                                                                                    |                                                                                                    |                                                                                                    |
| ISBN                                                                                                    | 9781449684877                                                                                                    |                                                                                                    |                                                      |                                                                                                    |                                                                    | Qty    | Status           | Price  | Autho | n                                                                                                    | Title                                                    |                               |                                                                                                    |                                                                                                    | 🔍 Author Search                                                                                                    |
| AZT KEY                                                                                                    | MCCOENIX                                                                                                    |                                                                                                    |                                                      |                                                                                                    |                                                                    |        |                  |        |       |                                                                                                    |                                                          |                               |                                                                                                    |                                                                                                    |                                                                                                    |
| AVEN                                                                                                    |                                                                                                    |                                                                                                    |                                                      |                                                                                                    |                                                                    |        |                  |        |       |                                                                                                    |                                                          |                               |                                                                                                    |                                                                                                    | 🔍 Title Search                                                                                                    |
| AUTHOR                                                                                                    | MCCONNELL                                                                                                    |                                                                                                    |                                                      |                                                                                                    |                                                                    |        |                  |        |       |                                                                                                    |                                                          |                               |                                                                                                    |                                                                                                    |                                                                                                    |
| TITLE                                                                                                    | ENVIRONMENTAL GEOLOGY TODAY-W/ACCESS                                                                                                    |                                                                                                    |                                                      |                                                                                                    |                                                                    |        |                  |        |       |                                                                                                    |                                                          |                               |                                                                                                    |                                                                                                    | Void a Transaction                                                                                                    |
| PUB / SUBPUB J                                                                                                    | IONES+BART / JONES+BART                                                                                                    |                                                                                                    |                                                      |                                                                                                    |                                                                    |        |                  |        |       |                                                                                                    |                                                          |                               |                                                                                                    |                                                                                                    | Int (Ctrl+P)                                                                                                    |
| EDITION 1                                                                                                    | 5 2                                                                                                    |                                                                                                    |                                                      |                                                                                                    |                                                                    |        |                  |        |       |                                                                                                    |                                                          |                               |                                                                                                    |                                                                                                    |                                                                                                    |
| TYPE/NOTE F                                                                                                    | <b>2</b> B                                                                                                    |                                                                                                    |                                                      |                                                                                                    |                                                                    |        |                  |        |       |                                                                                                    |                                                          |                               |                                                                                                    |                                                                                                    | Exit This Table (F6)                                                                                                    |
| PAY S                                                                                                    | 3.50 Wholesale                                                                                                    |                                                                                                    |                                                      |                                                                                                    |                                                                    |        |                  |        |       |                                                                                                    |                                                          |                               |                                                                                                    |                                                                                                    | Add Note (F4)                                                                                                    |
|                                                                                                    |                                                                                                    |                                                                                                    |                                                      |                                                                                                    |                                                                    |        |                  |        |       |                                                                                                    |                                                          |                               |                                                                                                    |                                                                                                    |                                                                                                    |
|                                                                                                    |                                                                                                    |                                                                                                    |                                                      |                                                                                                    |                                                                    | Remo   | ve Disc          | ount   | Edit  | Cancel                                                                                                    | <u>C</u> OMPL                                            | .ETE (F3)                     | Total:                                                                                                    | \$0.00                                                                                                    | 畿 Buy (F2)                                                                                                    |
| iewing Sear                                                                                                    | ch Results                                                                                                    |                                                                                                    |                                                      |                                                                                                    |                                                                    | Remo   | ve Disc          | count  | Edit  | Cancel                                                                                                    | <u>C</u> OMPL                                            | LETE (F3)                     | Total:<br>g record 3                                                                                                    | \$0.00<br>of 321                                                                                                    | 🌦 Buy (F2)                                                                                                    |
| iewing Sear<br>Author                                                                                                    | ch Results<br>Title                                                                                                    | Edition                                                                                                    | Туре                                                 | Publisher                                                                                                    |                                                                    | Remo   | ve Disc<br>Notes | count  | Edit  | Cancel<br>Buy Pr                                                                                                    | <u>COMPL</u>                                             | ETE (F3)<br>Viewing<br>Status | Total:<br>g record 3<br>ISBN                                                                                                    | \$0.00<br>of 321                                                                                                    | 🌺 Buy (F2)<br>Unlisted (F8)                                                                                                    |
| iewing Seard<br>Author<br>MCCONNELL                                                                                                    | Ch Results<br>Title<br>COUNTRY BETWEEN                                                                                                    | Edition<br>92                                                                                                    | Type<br>PB                                           | Publisher<br>LONGLEAF                                                                                                    | +CL                                                                | Remo   | ve Disc          | count  | Edit  | Cancel<br>Buy Pr<br>2.00                                                                                                    | COMPL<br>rice                                            | ETE (F3)<br>Viewing<br>Status | Total:<br>g record 3<br>ISBN<br>97808032                                                                                                    | \$0.00<br>of 321                                                                                                    | 🚵 Buy (F2)<br>Unlisted (F8)                                                                                                    |
| iewing Sear<br>Author<br>MCCONNELL<br>MCCONNELL                                                                                                    | Ch Results<br>Title<br>COUNTRY BETWEEN<br>FUNCTIONAL BEHAVIORAL ASSESSMENT                                                                                                    | <b>Edition</b><br>92<br>01                                                                                           | Type<br>PB<br>PB                                     | Publisher<br>Longleaf<br>Love Pub                                                                                                 | +CL<br>CLN                                                         | Remo   | ve Disc          | count  | Edit  | Cancel<br>Buy Pr<br>2.00<br>2.00                                                                                                    | COMPL<br>rice                                            | ETE (F3)<br>Viewing<br>Status | Total:<br>g record 3<br>ISBN<br>97808032<br>97808910                                                                                                    | \$0.00<br>of 321<br>82384<br>82774                                                                                                    | 🌦 Buy (F2)<br>Unlisted (F8)<br>⇔Add to Retail (F9                                                                                                    |
| iewing Sear<br>Author<br>MCCONNELL<br>MCCONNELL<br>MCCONNELL                                                                                             | Ch Results<br>Title<br>COUNTRY BETWEEN<br>FUNCTIONAL BEHAVIORAL ASSESSMENT<br>ENVIRONMENTAL GEOLOGY TODAY W/ACCESS                                                                                                    | <b>Edition</b><br>92<br>01<br>15                                                                                     | Type<br>PB<br>PB<br>PB                               | Publisher<br>Longleaf<br>Love Pub<br>Jones+Bart                                                                                   | +CL<br>CLN                                                         | Remo   | ve Disc          | count  | Edit  | Cancel<br>Buy Pr<br>2.00<br>2.00<br>3.50                                                                                                    | COMPL<br>rice                                            | ETE (F3)<br>Viewing<br>Status | Total:<br>g record 3<br>ISBN<br>97808032<br>97808910<br>97814496                                                                                                    | \$0.00<br>of 321<br>82384<br>82774<br>84877                                                                                                    | 🌺 Buy (F2)<br>Unlisted (F8)<br>⇔Add to Retail (F9                                                                                                    |
| iewing Sear<br>Author<br>MCCONNELL<br>MCCONNELL<br>MCCONNELL<br>MCCONNELL                                                                                | Ch Results<br>CDUNTRY BETWEEN<br>FUNCTIONAL BEHAVORAL ASSESSMENT<br>ENVRIONMENTAL GEOLOGY TODAY-W/ACCESS<br>PROBLEM-BASED LEARNING IN LIFE SCI                                                                                                    | Edition<br>92<br>01<br>15<br>16                                                                                      | <b>Type</b><br>PB<br>PB<br><b>PB</b><br>PB           | Publisher<br>LONGLEAF<br>LOVE PUB<br>JONES+BART<br>NSTA                                                                           | +CL<br>CLN<br>PB408×2                                              | Remo   | ve Disc          | count  | Edit  | Buy Pr           2.00           2.00           3.50           3.50                                                                                                    | COMPL<br>rice                                            | ETE (F3)<br>Viewing<br>Status | Total:<br>g record 3<br>ISBN<br>97808032<br>97808910<br>97814496<br>97819413                                                                                                    | \$0.00<br>of 321<br>82384<br>82774<br>84877<br>116207                                                                                                    | <ul> <li>&amp; Buy (F2)</li> <li>Unlisted (F8)</li> <li>⇒Add to Retail (F9)</li> <li>▲ Learn A/T Key</li> </ul>                                                       |
| iewing Sear<br>Author<br>MCCONNELL<br>MCCONNELL<br>MCCONNELL<br>MCCONNELL                                                                                | Ch Results<br>COUNTRY BETWEEN<br>FUNCTIONAL BEHAVIORAL ASSESSMENT<br>ENVIRONMENTAL GEOLOGY TODAY-W/ACCESS<br>PROBLEM-BASED LEARNING IN LIFE SCI<br>GOOD EARTH:INTRO.TO EARTH SCI-ACCESS                                                                                                    | Edition<br>92<br>01<br>15<br>16<br>4TH 18                                                                            | Type<br>PB<br>PB<br>PB<br>PB                         | Publisher<br>LONGLEAF<br>LOVE PUB<br>JONES+BART<br>NSTA<br>MCG                                                                    | +CL<br>CLN<br>PB408×2<br>NEW                                       | Remo   | ve Disc          | count  | Edit  | Cancel Buy Pr 2.00 2.00 3.50 3.50 5.50                                                                                                    | COMPL<br>rice                                            | ETE (F3)<br>Viewing<br>Status | Total:<br>g record 3<br>97808032<br>97808910<br>97814496<br>97819413<br>97812599                                                                                                    | \$0.00<br>of 321<br>82384<br>82774<br>84877<br>116207<br>133929                                                                                           | <ul> <li>Buy (F2)</li> <li>Unlisted (F8)</li> <li>Add to Retail (F9)</li> <li>Learn A/T Key</li> </ul>                                                                |
| iewing Seard<br>Author<br>MCCONNELL<br>MCCONNELL<br>MCCONNELL<br>MCCONNELL<br>MCCONNELL                                                                  | Ch Results  COUNTRY BETWEEN FUNCTIONAL BEHAVIORAL ASSESSMENT EUVIROMMENTAL GEOLOGY TODAY-W/ACCESS PROBLEM-BASED LEARNING IN LIFE SCL GOOD EARTHINITRO TO EARTH SCI -ACCESS ENVIRONMENTAL ISSUES                                                                                                    | Edition<br>92<br>01<br>15<br>16<br>4TH 18<br>4TH 13                                                                  | Type<br>PB<br>PB<br>PB<br>PB<br>PB                   | Publisher<br>LONGLEAF<br>LOVE PUB<br>JONES-BART<br>NSTA<br>MCG<br>PEARSON                                                         | +CL<br>CLN<br>PB408×2<br>NEW<br>CLN+COMP                           | Remo   | ve Disc          | count  | Edit  | Cancel Buy Pr 2.00 2.00 3.50 3.50 5.50 5.50                                                                                                    | <b>COMPL</b>                                             | ETE (F3)<br>Viewin<br>Status  | Total:<br>g record 3<br>97808032<br>97808910<br>97814496<br>97819413<br>97812599<br>97812569                                                                                            | \$0.00<br>of 321<br>82384<br>82774<br>84877<br>116207<br>133929<br>133090                                                                                 | & Buy (F2)<br>Unlisted (F8)<br>⇒Add to Retail (F9)<br>& Learn A/T Key<br>Stolen (Alt+F6)                                                                              |
| iewing Seard<br>Author<br>MCCONNELL<br>MCCONNELL<br>MCCONNELL<br>MCCONNELL<br>MCCONNELL<br>MCCONNELL                                                     | CDUNTRY BETWEEN<br>COUNTRY BETWEEN<br>FUNCTIONAL BEHAVIORAL ASSESSMENT<br>FUNCTIONAL BEHAVIORAL ASSESSMENT<br>FROBLEM-BASED LEARNING IN LIFE SCL<br>GOOD EART HINTRO. TO EARTH SCL.ACCESS<br>ENVIRONMENTAL ISSUES<br>MICROECONDMICS-CONNECT PLUS ACCESS                                                                                                    | Edition<br>92<br>01<br>15<br>16<br>4TH 18<br>4TH 13<br>21TH 18                                                       | Type<br>PB<br>PB<br>PB<br>PB                         | Publisher<br>LONGLEAF<br>LOVE PUB<br>JONES+BART<br>NSTA<br>MCG<br>PEARSON<br>MCG                                                  | +CL<br>CLN<br>PB408%2<br>NEW<br>CLN+COMP<br>NEW                    | Remo   | ve Disc          | count  | Edit  | Buy Pr           2.00           3.50           5.50           5.50           7.00                                                                                                    | <b>rice</b>                                              | ETE (F3)<br>Viewin<br>Status  | Total:<br>g record 3<br>97808032<br>97808032<br>97808910<br>97814496<br>97819413<br>97812599<br>97812569<br>97812599                                                                    | \$0.00<br>of 321<br>182384<br>182774<br>184877<br>116207<br>133929<br>133090<br>115734                                                                    | <ul> <li>Buy (F2)</li> <li>Unlisted (F8)</li> <li>Add to Retail (F9</li> <li>Learn A/T Key</li> <li>Stolen (Alt+F6)</li> </ul>                                        |
| Author<br>Author<br>MCCONNELL<br>MCCONNELL<br>MCCONNELL<br>MCCONNELL<br>MCCONNELL<br>MCCONNELL<br>MCCONNELL<br>MCCONNELL                                 | Ch Results CUNTRY BETWEEN COUNTRY BETWEEN FUNCTIONAL BEHAVIORAL ASSESSMENT ENVIRONMENTAL GEOLOGY TODAY W/ACCESS PROBLEM-RASED LEARNING IN LIFE SCL GOOD EARTH-INTRO. TO EARTH SCI -ACCESS ENVIRONMENTAL ISSUES MICROECONOMICS-DONNECT FLUS ACCESS MICROECONOMICS.BRIEF (LOOSE)-W/ACCESS                                                                                                    | Edition<br>92<br>01<br>15<br>16<br>4TH 18<br>4TH 13<br>21TH 18<br>2ND 13                                             | Type<br>PB<br>PB<br>PB<br>PB                         | Publisher<br>LONGLEAF<br>LOVE PUB<br>JONES+BART<br>NSTA<br>MCG<br>PEARSON<br>MCG<br>MCG<br>MCG                                    | +CL<br>CLN<br>PB408×2<br>NEW<br>CLN+COMP<br>NEW                    | Remo   | ve Disc          | count  | Edit  | Buy Pl           2.00           2.00           3.50           5.50           7.00           8.00                                                                                                    | <b>rice</b><br>0<br>0<br>0<br>0<br>0<br>0<br>0<br>0<br>0 | ETE (F3)<br>Viewing<br>Status | Total:<br>g record 3<br>97808032<br>97808032<br>97808032<br>97814496<br>97814496<br>97812599<br>97812599<br>97812599<br>97812599<br>97800779                                            | \$0.00                                                                                                    | <ul> <li>&amp; Buy (F2)</li> <li>Unlisted (F8)</li> <li>⇒ Add to Retail (F9)</li> <li>▲ Learn A/T Key</li> <li>Stolen (Alt+F6)</li> </ul>                             |
| Author<br>Author<br>MCCONNELL<br>MCCONNELL<br>MCCONNELL<br>MCCONNELL<br>MCCONNELL<br>MCCONNELL<br>MCCONNELL<br>MCCONNELL                                 | Ch Results  COUNTRY BETWEEN  FUNCTIONAL BEHAVIORAL ASSESSMENT  FUNCTIONAL BEHAVIORAL ASSESSMENT  ENVRROMENTAL GEOLOGY TODAY-W/ACCESS  GOOD EARTH-INTRO.TO EARTH SCIACCESS MICROECONOMICS-CONNECT FLUS ACCESS MICROECONOMICS SPIRIE/ DUOSES/W/ACCESS GOOD EARTH-INTRO.TO EARTH SCI.(DOSE)                                                                                                    | Edition<br>92<br>01<br>15<br>16<br>4TH 13<br>4TH 13<br>2TH 18<br>2ND 13<br>4TH 18                                    | Type<br>PB<br>PB<br>PB<br>PB<br>PB<br>PB<br>PB<br>PB | Publisher<br>LONGLEAF<br>LOVE PUB<br>JONESSAART<br>NSTA<br>MCG<br>PEARSON<br>MCG<br>MCG<br>MCG<br>MCG                             | +CL<br>CLN<br>PB408%2<br>NEW<br>CLN+COMP<br>NEW                    | Remo   | ve Disc          | count  | Edit  | Cancel Buy Pr 2.00 2.00 3.50 3.50 5.50 5.50 7.00 8.00 15.0                                                                                                    | COMPI                                                    | ETE (F3)<br>Viewini<br>Status | Total:<br>g record 3<br>97808032<br>97808032<br>97808910<br>97814496<br>97819413<br>97812599<br>97812599<br>97812599<br>97812599<br>97812599                                            | \$0.00<br>of 321<br>182384<br>182774<br>184877<br>133929<br>133090<br>115734<br>124812<br>52500                                                           | & Buy (F2)<br>Unlisted (F8)<br>Add to Retail (F9)<br>Learn A/T Key<br>Stolen (Alt+F6)<br>Make Hot                                                                     |
| Author<br>Author<br>MCCONNELL<br>MCCONNELL<br>MCCONNELL<br>MCCONNELL<br>MCCONNELL<br>MCCONNELL<br>MCCONNELL<br>MCCONNELL<br>MCCONNELL                    | Ch Results  CDUNTRY BETWEEN  CDUNTRY BETWEEN  CDUNTRY BETWEEN  FUNCTIONAL BEHAVIORAL ASSESSMENT  FUNCTIONAL BEHAVIORAL ASSESSMENT  FORBLEM-BASED LEARNING IN LIFE SCL  GOOD EART H-INTRA IO TEARTH SCI, LACCESS  MICROECONOMICS-CONNECT PLUS ACCESS  MICROECONOMICS-CONNECT PLUS ACCESS  MICROECONOMICS-CONNECT ACCESS                                                                                                    | Edition<br>92<br>01<br>15<br>16<br>4TH 18<br>4TH 18<br>2TH 18<br>2TH 18<br>2ND 13<br>4TH 18<br>2NJ 13                | Type<br>PB<br>PB<br>PB<br>PB<br>PB<br>PB<br>PB<br>PB | Publisher<br>LongLeAF<br>Love PuB<br>JONES+RART<br>NSTA<br>MCG<br>PEARSON<br>MCG<br>MCG<br>MCG<br>MCG<br>MCG                      | +CL<br>CLN<br>PB408%2<br>NEW<br>CLN+COMP<br>NEW                    | Remo   | ve Disc          | count  | Edit  | Cancel Buy Pr 2.00 2.00 3.55 5.55 7.00 8.00 15.0 18.0                                                                                                    | COMPI                                                    | ETE (F3)<br>Viewing<br>Status | Total:<br>g record 3<br>ISBN<br>97808032<br>97808910<br>97814496<br>97819413<br>97812599<br>97812569<br>97812599<br>97800779<br>97812601<br>97812599                                    | \$0.00<br>of 321<br>82384<br>82374<br>84877<br>115207<br>133929<br>133090<br>115734<br>124812<br>52500<br>115567                                          | <ul> <li>Buy (F2)</li> <li>Unlisted (F8)</li> <li>Add to Retail (F5)</li> <li>Learn A/T Key</li> <li>Stolen (Alt+F6)</li> <li>Make Hot</li> </ul>                     |
| iewing Seard<br>Author<br>MCCONNELL<br>MCCONNELL<br>MCCONNELL<br>MCCONNELL<br>MCCONNELL<br>MCCONNELL<br>MCCONNELL<br>MCCONNELL<br>MCCONNELL<br>MCCONNELL | Title           COUNTRY BETWEEN           FUNCTIONAL ASSESSMENT           ENVIRONMENTAL GEOLOGY TODAY-W/ACCESS           PROBLEM-BASED LEARNING IN LIFE SCL           GOOD EARTHINITRO TO EARTH SCIACCESS           ENVIRONMENTAL ISSUES           MICROECONOMICS, DRIFE (LODSE)-W/ACCESS           MICROECONOMICS, DRIFE (LODSE)-W/ACCESS           GOOD EARTHINTRO TO EARTH SCI(LODSE)           ECONOMICS, DRIFE FLOOSE)-W/ACCESS           BOOD EARTHINTRO TO EARTH SCI(LOOSE)           ECONOMICS, BRIFE FLOOSE)-W/ACCESS                                               | Edition<br>92<br>01<br>16<br>4TH 18<br>4TH 18<br>21TH 18<br>2ND 13<br>4TH 18<br>21ST 18<br>2ND 13                    | Type<br>PB<br>PB<br>PB<br>PB<br>PB<br>PB<br>PB       | Publisher<br>LONGLEAF<br>LOVE PUB<br>JONES-BART<br>NGG<br>PEARSON<br>MCG<br>MCG<br>MCG<br>MCG<br>MCG<br>MCG<br>MCG                | +CL<br>CLN<br>PB408%2<br>NEW<br>CLN+COMP<br>NEW<br>NEW             | Remo   | ve Disc          | count  | Edit  | Buy Pri           200           200           350           550           550           700           800           15.0           18.0                                                                          | COMPI                                                    | ETE (F3)<br>Viewina<br>Status | Total:<br>g record 3<br>97808032<br>97808032<br>9781493<br>9781493<br>97812599<br>97812599<br>97812599<br>97812599<br>97812599<br>97812599<br>97812599<br>97812599                      | \$0.00<br>of 321<br>1                                                                                                    | <ul> <li>Buy (F2)</li> <li>Unlisted (F8)</li> <li>Add to Retail (F5)</li> <li>Learn A/T Key</li> <li>Stolen (Alt+F6)</li> <li>Make Hot</li> <li>Edit (INS)</li> </ul> |
| iewing Seard<br>Author<br>MCCONNELL<br>MCCONNELL<br>MCCONNELL<br>MCCONNELL<br>MCCONNELL<br>MCCONNELL<br>MCCONNELL<br>MCCONNELL<br>MCCONNELL              | Ch Results  CUNTRY BETWEEN  FUNCTIONAL BEHAVIORAL ASSESSMENT  FUNCTIONAL BEHAVIORAL ASSESSMENT  ENVIRIONENTAL GEOLOGY TODAY-W/ACCESS  PROBLEM-BASED LEARNING IN LIFE SCL  GOOD EARTH.INTRO.TO EARTH SCL ACCESS  MICROECONOMICS.BRIEF (LLOSE)W//ACCESS  GOOD EARTH.INTRO.TO EARTH SCL (LOSE) ECONOMICS-CONNECT ACCESS ECONOMICS BRIEF (LLOSE)S  ECONOMICS BRIEF (LLOSE)S  ECONOMICS BRIEF (LLOSE)S  ECONOMICS BRIEF (LLOSE)S  ECONOMICS BRIEF (LLOSE)S  ECONOMICS BRIEF (LLOSE)S  ECONOMICS BRIEF (LLOSE)S  ECONOMICS CONSECT ACCESS  NATURE OF DISEASE-W/STUDY GUIDE+2 CODES | Edition<br>92<br>01<br>16<br>4TH 18<br>4TH 13<br>2TH 18<br>2ND 13<br>4TH 18<br>2ND 13<br>2TST 18<br>2ND 13<br>2ND 14 | Type<br>PB<br>PB<br>PB<br>PB<br>PB<br>PB<br>PB       | Publisher<br>LONGLEAF<br>LOVE PUB<br>JONES-BART<br>NSTA<br>MCG<br>PEARSON<br>MCG<br>MCG<br>MCG<br>MCG<br>MCG<br>MCG<br>MCG<br>MCG | +CL<br>CLN<br>PB408×2<br>NEW<br>CLN+COMP<br>NEW<br>NEW<br>CLN+COMP | Remo   | ve Disc          | count  | Edit  | Cancel<br>Buy Pr<br>2 00<br>2 00<br>3 50<br>5 55<br>5 55<br>5 55<br>5 50<br>7 700<br>8 800<br>15.0<br>18.0<br>18.0<br>18.0<br>18.0<br>18.0<br>18.0<br>19.0<br>19.0<br>19.0<br>19.0<br>19.0<br>19.0<br>19.0<br>19 | COMPI                                                    | ETE (F3)<br>Viewinn<br>Status | Total:<br>g record 3<br>(SBN<br>97808032<br>97808032<br>97808032<br>97814496<br>97814496<br>97814496<br>97812599<br>97812599<br>97812599<br>9780774<br>97812599<br>97801744<br>97814698 | \$0.00<br>c of 321<br>82384<br>82774<br>88877<br>16207<br>133929<br>133929<br>133929<br>133929<br>133929<br>133925<br>13557<br>115567<br>115567<br>115567 | <ul> <li>Buy (F2)</li> <li>Unlisted (F8)</li> <li>Add to Retail (F3)</li> <li>Learn A/T Key</li> <li>Stolen (Alt+F6)</li> <li>Make Hot</li> <li>Edit (INS)</li> </ul> |